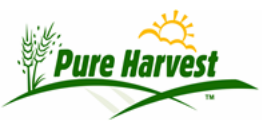

## **Field Map**

2024-06-30

Menu: Fields  $\rightarrow$  Field Map

Pure Harvest can display fields where a GPS location (Lat,Long in decimal format) has been entered.

## **Field Sets**

Fields sets are primarily intended to be used with the Mapping module. For example, by creating a Field Set for each inspector, and adding the fields they need to inspect to their set. Then the Inspector can bring up the fields on the Field Map screen by selecting the Field Set.

Use this screen to create a field set, and to add or remove fields to the set.

| Field Sets<br>Choose a set: Exa         | mple             | • 🗉                       | clude Inactive? |                |         |                  |                 |                   | New Set            |
|-----------------------------------------|------------------|---------------------------|-----------------|----------------|---------|------------------|-----------------|-------------------|--------------------|
| Field Set                               |                  |                           | [Help           | ]              |         |                  |                 |                   |                    |
| Last Refreshed @                        | 2018-09-11 1     | 5:58:00 <mark>[R</mark> 4 | fresh]          |                |         |                  |                 |                   |                    |
| Set code: Examp                         | ole              |                           |                 |                |         |                  |                 |                   |                    |
| Set Name: Examp                         |                  |                           |                 |                |         |                  |                 |                   |                    |
| Is Active: Yes *                        |                  |                           |                 |                |         |                  |                 |                   |                    |
| Update OR [Del                          | ete]             |                           |                 |                |         |                  |                 |                   |                    |
| Add Field(s) to                         | Set: Exampl      | e                         |                 |                |         |                  |                 |                   |                    |
| Filters: Crop Y                         | ear 2018         | Crop                      |                 | County         | Has GPS |                  |                 |                   |                    |
| Includ                                  | le passed        | Includ                    | le Cancelled    | Include reject | ted     |                  |                 |                   |                    |
| Lookup Field:                           |                  |                           | OR List Fields  | to Add         |         |                  |                 |                   |                    |
| No Fields found                         | matching filt    | ers                       |                 |                |         |                  |                 |                   |                    |
| Fields In Set:                          |                  |                           | [Help           | ]              |         |                  |                 |                   |                    |
| Example Field Set<br>Last Refreshed @ 2 | 018-09-11 15     | 58:01[Ref                 | resh]           | -              |         |                  |                 |                   |                    |
| Year Assoc                              | Field Num        | ber                       | Crop ;          | Variety        | Class   | Acres<br>Applied | Acres<br>Passed | Acres<br>Rejected | Acres<br>Cancelled |
| O Notice:<br>No fields have b           | een added to thi | s set                     |                 |                |         |                  |                 |                   | ×                  |

Fields can be added one at a time using the "Lookup Fields" search box, or by using the "List Fields to Add" popup and selecting the fields to add. Filters apply to both the search box and the popups.

When creating a new set, you can copy fields from an existing set.

Use the filter to only show fields matching certain criteria (crop, variety, county, etc.) or look up a Field Set to bring up a specific group of fields.

| Filters with *       | will be exact matches, or   | hers wi    | ll be partial ("Co" matci | hes "Corn" not "Acorn") |   |
|----------------------|-----------------------------|------------|---------------------------|-------------------------|---|
| Notice: This feature | re is still just a demo, no | t all filt | ers will bring back mea   | ningful results         | × |
| * Field Set          | 2018 All Sunflower 🔻        |            | * Crop Group              | <b>T</b>                |   |
| * Producer           |                             |            | * Crop Year               |                         |   |
| * Seed Class         |                             | ۲          | Crop / Variety            | /                       |   |
| County               | •                           |            | Field Zone                |                         |   |
| Apply Filter         | Clear Filter                |            |                           |                         |   |

Pure Harvest uses Google maps to show the Fields as Pins on the map, and clicking on a pin will bring up detailed information about the field.

Alternatively, a KMZ file of the Map Data can be downloaded an opened in another mapping program (such as google earth).

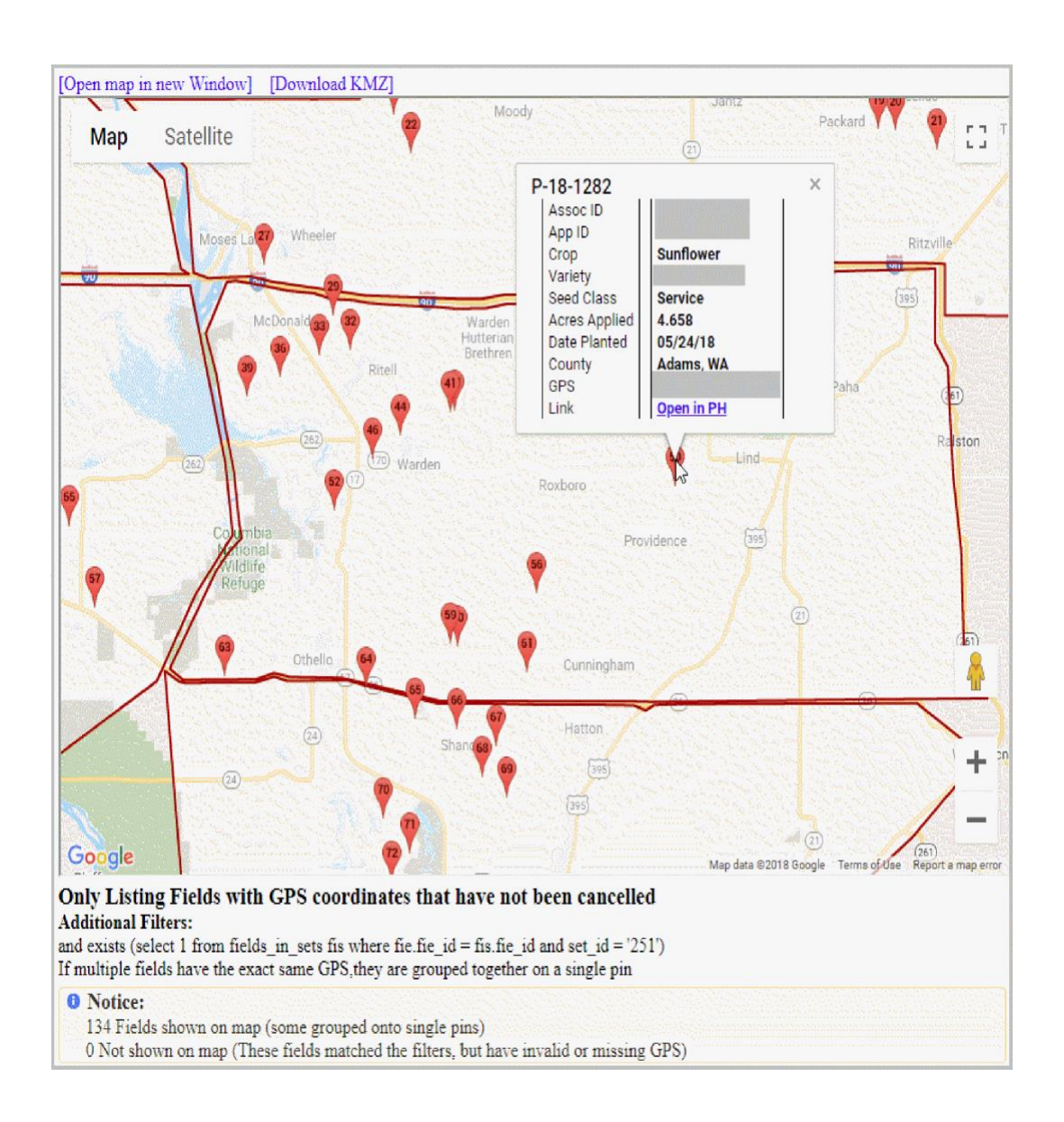

Below the map is a list of all the fields on the map with the corresponding map pin number. Only fields that have a GPS location are included, but the system will raise an alert if any fields in the set (or filter criteria) were not able to be shown on the map due to missing GPS data.

When fields are plotted on the map, PH rounds the Latitude & Longitude coordinates to 4 decimals. Fields that have the same GPS location (after rounding) will be grouped onto a single pin.

|   | #  | Field Number   | Сгор      | Variety | Class | Applied  | Planted<br>On | County      |
|---|----|----------------|-----------|---------|-------|----------|---------------|-------------|
| I | 1  | [1 ]           | Sunflower | 1       |       | 157      | 05/17/18      | Grant, WA   |
|   | 1  | []             | Sunflower | I       |       | 157      | 05/17/18      | Grant, WA   |
|   | 2  | []             | Sunflower | 1       |       | 82       | 05/16/18      | Grant, WA   |
|   | 3  | [I             | Sunflower | 2       |       | 116      | 05/16/18      | Lincoln, WA |
|   | 4  | [F             | Sunflower | 2       |       | 120      | 05/28/18      | Lincoln, WA |
|   | 5  | []             | Sunflower | 2       |       | 132      | 05/14/18      | Lincoln, WA |
| I | 6  | [1 ]           | Sunflower | 1       |       | 125      | 05/12/18      | Lincoln, WA |
| ľ | 0  | [ <sup>1</sup> | Sunflower | 1       |       | 125      | 05/12/18      | Lincoln, WA |
|   | 7  | [1 ]           | Sunflower | 1       |       | 41       | 05/08/18      | Grant, WA   |
|   | '  | []             | Sunflower | 1       |       | 41       | 05/08/18      | Grant, WA   |
|   | 0  | [1 ]           | Sunflower | 1       |       | 63.00    | 05/25/18      | Grant, WA   |
| ° | [1 | Sunflower      | 1         |         | 63    | 05/25/18 | Grant, WA     |             |
| Γ |    | F1             | S         | T       |       | 27       | 05/10/10      | Creat WA    |